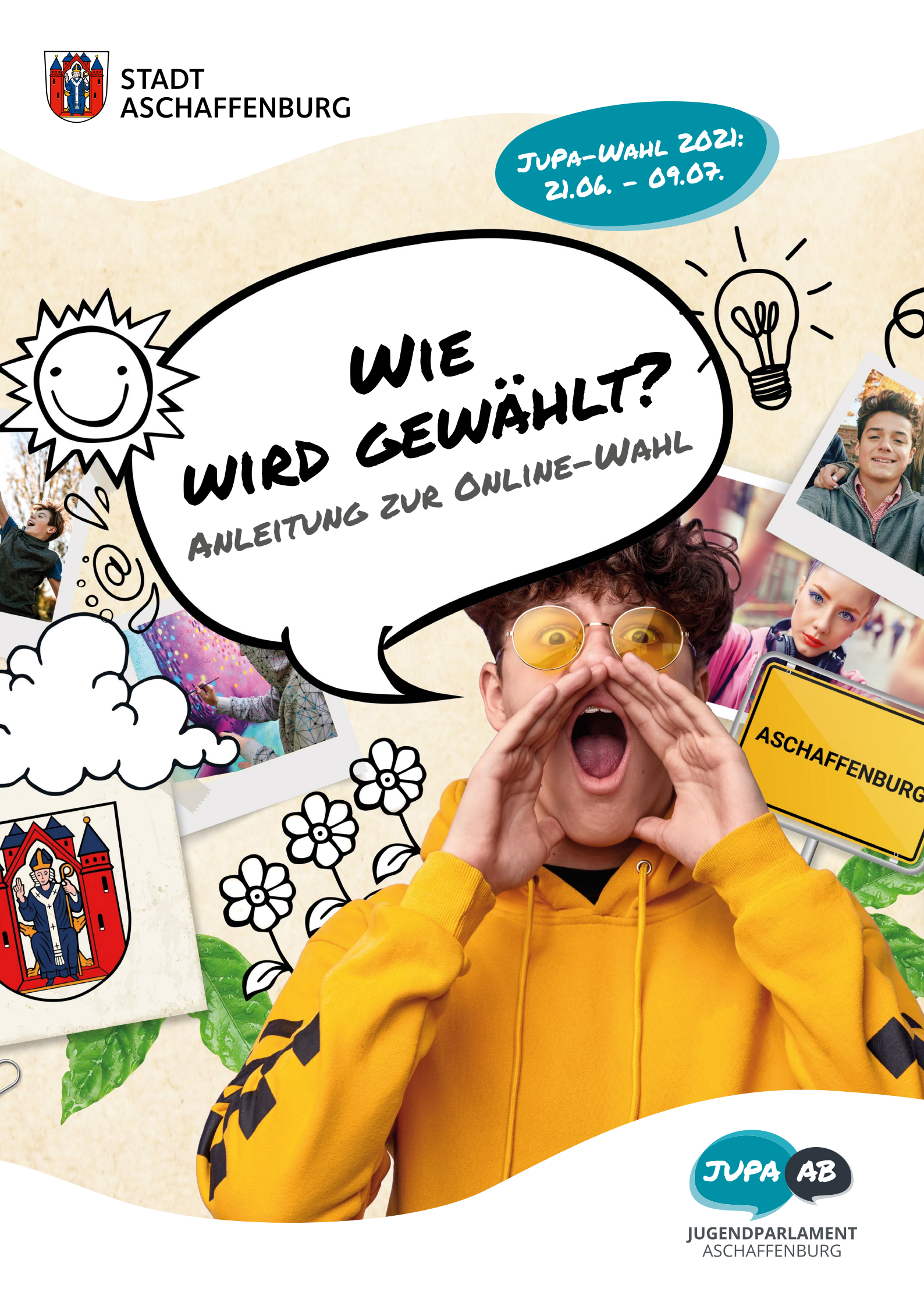

![](_page_1_Picture_0.jpeg)

![](_page_1_Picture_1.jpeg)

# DIE JUPA-WAHL 2021 FINDET ONLINE STATT!

![](_page_2_Picture_1.jpeg)

# HERZLICH WILLKOMMEN ZUR JUPA-WAHL 2021!

Hier steht nochmal die wichtigste Regel für die Wahl:

Höchstens 19 Stimmen kannst Du vergeben.

Alles klar?! Dann klick auf "Weiter" und schau Dir den Stimmzettel an....

## SO SIEHT DER STIMMZETTEL AUS!

Die Liste ist alphabetisch sortiert (nach Nachnamen).

#### DU WILLST DEINE STIMMEN VERTEILEN?

SCHRITT Z

Dann klicke vor dem Namen die Kästchen an. Du kannst pro Kandidat\*in 1-3 Stimmen vergeben.

#### DU WILLST ETWAS KORRIGIEREN?

Dann klicke ein zweites mal in das Kästchen und der Haken geht weg. Diese Stimme kannst Du jetzt neu vergeben.

Höchstens 19 Stimmen kannst Du insgesamt vergeben! Wie viele noch übrig sind, wird Dir oben immer angezeigt!

#### DU BIST FERTIG?

Dann klicke auf "Stimmabgabe prüfen"

![](_page_3_Picture_0.jpeg)

| Stimmze      | ttel               |         |                              |       |
|--------------|--------------------|---------|------------------------------|-------|
| Anzahl zu ve | rgebender Stimmen: | 19      |                              |       |
|              | Name               | Vorname | Schule                       | Alter |
|              | Apfel              | Paula   | Schönbergschule              | 17    |
|              | Birne              | Gigi    | Ruth Weiss Realschule        | 13    |
|              | Clementine         | Heddi   | Friedrich-Dessauer-Gymnasium | 15    |
|              | Dattel             | Tim     | Maria Ward Schule            | 16    |
|              | Eck                | Dirk    | Brentano-Mittelschule        | 14    |
|              | Frei               | Leni    | Förderzentrum FZkmE          | 15    |
|              | Haus               | Elsa    | Comeniusschule               | 14    |
|              | Garten             | Sami    | Wirtschaftsschule Krauss     | 17    |
|              | Glücklich          | Luisa   | Staatl. Berufsschule II      | 14    |
|              | Hase               | Emma    | Fröbelschule                 | 16    |
|              | Igel               | Nuri    | Dalberg Mittelschule         | 13    |
|              | Katze              | Lotta   | Kronberg Gymnasium           | 15    |
|              | Murmeltier         | Eva     | Johannes-de-la-Salle-Schule  | 13    |
|              | Panda              | willi   | Fachoberschule               | 16    |
|              | Riese              | Frank   | Staatl. Berufsschule I       | 17    |
|              | Schloss            | Xaver   | Staatl. Berufsschule III     | 16    |
|              | Tiger              | Lisa    | Hefner-Alteneck-Mittelschule | 15    |
|              | Wasser             | Gloria  | Dalberg Gymnasium            | 13    |
|              | Zobra              | Leander | Pestalozzi-Mittelschule      | 14    |

Abbrechen

![](_page_3_Picture_3.jpeg)

![](_page_4_Picture_0.jpeg)

|                                                                                                    |                                                                                                    |                                                                                                    |                                                                                                    |                                                                                                    |                                                                                                    | Directional and a share all an appreciate                                                                                               |
|----------------------------------------------------------------------------------------------------|----------------------------------------------------------------------------------------------------|----------------------------------------------------------------------------------------------------|----------------------------------------------------------------------------------------------------|----------------------------------------------------------------------------------------------------|----------------------------------------------------------------------------------------------------|----------------------------------------------------------------------------------------------------|
| Hier sieh:<br>Dann klic                                                                                                    | nst Du n<br>cke auf                                                                                                    | nochmal alle Deine ver<br>F "Zurück".                                                                                                    | rgebenen Stimmen.                                                                                                    | Stimmt alles? Dann klicke unten auf "Fertig". Will                                                                                                    | st Du noch etwas ändern?                                                                                                    | wie Du gewählt hast.                                                                                                    |
|                                                                                                    |                                                                                                    |                                                                                                    |                                                                                                    |                                                                                                    | <b>(</b>                                                                                                    | NOCHMAL ÄNDERN?                                                                                                    |
| Stim<br>Anzahl                                                                                                    | Imzeti                                                                                                    | <b>tel</b><br>gebender Stimmen: 5                                                                                                    |                                                                                                    |                                                                                                    | $\leftarrow$                                                                                                    | Dann klicke auf "zurück"                                                                                                    |
|                                                                                                    |                                                                                                    | Name                                                                                                    | Vorname                                                                                                    | Schule                                                                                                    | Alter                                                                                                    | PASST ALLES?                                                                                                    |
| 00                                                                                                    | ⊃ <b>%</b> (                                                                                                    | Apfel                                                                                                    | Paula                                                                                                    | Schönbergschule                                                                                                    | 17                                                                                                    |                                                                                                    |
| 0 0                                                                                                    | 0 0                                                                                                    | Birne                                                                                                    | Gigi                                                                                                    | Ruth Weiss Realschule                                                                                                    | 13                                                                                                    | Dann klicke auf "Fertig"                                                                                                    |
| 0 🌶                                                                                                    |                                                                                                    | Clementine                                                                                                    | Heddi                                                                                                    | Friedrich-Dessauer-Gymnasium                                                                                                    | 15                                                                                                    |                                                                                                    |
| 0 0                                                                                                    | 0 0                                                                                                    | Dattel                                                                                                    | Tim                                                                                                    | Maria Ward Schule                                                                                                    | 16                                                                                                    |                                                                                                    |
| 0 🌶                                                                                                    | 10 X0                                                                                                    | Eck                                                                                                    | Dirk                                                                                                    | Brentano-Mittelschule                                                                                                    | 14                                                                                                    |                                                                                                    |
| 0 0                                                                                                    | 0 0                                                                                                    | Frei                                                                                                    | Leni                                                                                                    | Förderzentrum FZkmE                                                                                                    | 15                                                                                                    |                                                                                                    |
| <b>X</b> C                                                                                                    | 0 0                                                                                                    | Haus                                                                                                    | Elsa                                                                                                    | Comeniusschule                                                                                                    | 14                                                                                                    |                                                                                                    |
| 0 0                                                                                                    | 0 0                                                                                                    | Garten                                                                                                    | Sami                                                                                                    | Wirtschaftsschule Krauss                                                                                                    | 17                                                                                                    |                                                                                                    |
| 0 0                                                                                                    | 2 20                                                                                                    | Glücklich                                                                                                    | Luisa                                                                                                    | Staatl. Berufsschule II                                                                                                    | 14                                                                                                    |                                                                                                    |
| 00                                                                                                    | 0 0                                                                                                    | Hase                                                                                                    | Emma                                                                                                    | Fröbelschule                                                                                                    | 16                                                                                                    |                                                                                                    |
| 0 🌶                                                                                                    |                                                                                                    | Igel                                                                                                    | Nuri                                                                                                    | Dalberg Mittelschule                                                                                                    | 13                                                                                                    |                                                                                                    |
| 00                                                                                                    | 0 0                                                                                                    | Katze                                                                                                    | Lotta                                                                                                    | Kronberg Gymnasium                                                                                                    | 15                                                                                                    |                                                                                                    |
| he c                                                                                                    | 0 0                                                                                                    | Murmeltier                                                                                                    | Eva                                                                                                    | Johannes-de-la-Salle-Schule                                                                                                    | 17                                                                                                    |                                                                                                    |
| 982 C                                                                                                    |                                                                                                    |                                                                                                    | Te                                                                                                    | st-JuPa Wahl 2021                                                                                                    | 13                                                                                                    |                                                                                                    |
| <u>9</u> 82 C                                                                                                    |                                                                                                    |                                                                                                    | Te                                                                                                    | st-JuPa Wahl 2021                                                                                                    |                                                                                                    |                                                                                                    |
| yag C<br>Hier siehs<br>Dann klic                                                                                                    | st Du n<br>cke auf                                                                                                    | iochmal alle Deine ver<br>"Zurück".                                                                                                    | Te<br>rgebenen Stimmen.                                                                                                    | st-JuPa Wahl 2021<br>Stimmt alles? Dann klicke unten auf "Fertig". Wills                                                                                                    | t Du noch etwas ändern?                                                                                                    |                                                                                                    |
| Hier siehs<br>Dann klic<br>Sie I<br>Stimr<br>Anzahl                                                                                                    | st Du n<br>cke auf<br>haben z<br>lhre Aus<br>mzett<br>zu verg                                                                                                    | uochmal alle Deine ver<br>"Zurück".<br>u viele Stimmen auf dier<br>wahl.<br>tel<br>tel                                                                                                    | Te<br>gebenen Stimmen.<br>sem Stimmzettel verge                                                                                                    | st-JuPa Wahl 2021<br>Stimmt alles? Dann klicke unten auf "Fertig". Wills<br>oben. Eine Stimmabgabe ist aufgrund der Wahlregeln ni                                                                                                    | t Du noch etwas ändern?<br>cht möglich. Bitte korrigieren                                                                                                    | Wenn Du das siehst, hast D<br>zu viele Stimmen vergeben<br>(mehr als 19)!                                                               |
| Hier sieht<br>Dann Klic<br>Stie I<br>Stimm<br>Anzahl                                                                                                    | st Du n<br>haben z<br>haben z<br>lhre Aus<br>Sie habe                                                                                                    | uochmal alle Deine ver<br>"Zurück".<br>u viele Stimmen auf diet<br>awahl.<br>tel<br>rebender Stimmen: 0<br>in zu viele Stimmen für c<br>wahl.                                                                                                    | Te<br>gebenen Stimmen.<br>sem Stimmzettel verge                                                                                                    | st-JuPa Wahl 2021<br>Stimmt alles? Dann klicke unten auf "Fertig". Wills<br>nben. Eine Stimmabgabe ist aufgrund der Wahlregeln ni<br>ne Stimmabgabe ist aufgrund der Wahlregeln nicht mö                                                                                                    | t Du noch etwas ändern?<br>cht möglich. Bitte korrigieren                                                                                                    | Wenn Du das siehst, hast D<br>zu viele Stimmen vergeben<br>(mehr als 19)!<br>Bitte klicke auf "zurück" und                              |
| y C C<br>Hier siehe<br>Dann klic<br>Sie I<br>Anzahl                                                                                                    | st Du n<br>haben z<br>haben z<br>hihre Aus<br>Sie habe                                                                                                    | nochmal alle Deine ver<br>"Zurück".<br>tu viele Stimmen auf dier<br>swahl.<br>tel<br>jebender Stimmen: 0<br>in zu viele Stimmen für c<br>Name                                                                                                    | Te<br>gebenen Stimmen.<br>sem Stimmzettel verge<br>ilese Liste vergeben. Ei                                                                                                    | st-JuPa Wahl 2021<br>Stimmt alles? Dann klicke unten auf "Fertig". Wills<br>eben. Eine Stimmabgabe ist aufgrund der Wahlregeln ni<br>ne Stimmabgabe ist aufgrund der Wahlregeln nicht mo                                                                                                    | t Du noch etwas ändern?<br>cht möglich. Bitte korrigieren<br>glich. Bitte korrigieren Sie<br>Alter                                                                                                    | Wenn Du das siehst, hast D<br>zu viele Stimmen vergeben<br>(mehr als 19)!<br>Bitte klicke auf "zurück" und<br>korrigiere Deine Eingabe. |
| y 2 C<br>Hier siehe<br>Dann klic<br>Sie li<br>Anzahl<br>Stimu<br>Anzahl                                                                                                    | haben z<br>haben z<br>mzett<br>Sie habe<br>Sie habe                                                                                                    | ochmal alle Deine ver<br>"zurück".<br>u viele Stimmen auf dier<br>wahl.<br>tel<br>jeebender Stimmen: 0<br>u viele Stimmen für c<br>wahl.<br>Name<br>Apfel                                                                                                    | Te<br>rgebenen Stimmen.<br>sem Stimmzettel verge<br>flese Liste vergeben. El<br>flese Liste vergeben. El                                                                                                    | st-JuPa Wahl 2021<br>Stimmt alles? Dann klicke unten auf "Fertig". Wills<br>eben. Eine Stimmabgabe ist aufgrund der Wahlregeln nicht mö<br>ist Stimmabgabe ist aufgrund der Wahlregeln nicht mö<br>Schule<br>Schule                                                                                                    | t Du noch etwas ändern?<br>cht möglich. Bitte korrigieren<br>glich. Bitte korrigieren Sie                                                                                                    | Wenn Du das siehst, hast D<br>zu viele Stimmen vergeben<br>(mehr als 19)!<br>Bitte klicke auf "zurück" und<br>korrigiere Deine Eingabe. |
| y 2 C<br>Hier siehs<br>Dann klic<br>Sie l<br>Stim<br>Anzahl<br>Stim<br>C<br>C<br>C<br>C<br>C<br>C                                                                                                    | haben z<br>haben z<br>ihre Aus<br>Sie habe<br>Sie habe                                                                                                    | ochmal alle Deine ver<br>"Zurück".<br>u viele Stimmen auf dier<br>wahl.<br>tel<br>eebender Stimmen für c<br>wahl.<br>Name<br>Apfel<br>Birne                                                                                                    | Te<br>gebenen Stimmen.<br>sem Stimmzettel verge<br>diese Liste vergeben. Ei<br>diese Gigi                                                                                                    | st-JuPa Wahl 2021                                                                                                    | t Du noch etwas ändern?<br>cht möglich. Bitte korrigieren<br>glich. Bitte korrigieren Sie<br>Alter<br>17<br>13                                                                                                    | Wenn Du das siehst, hast D<br>zu viele Stimmen vergeben<br>(mehr als 19)!<br>Bitte klicke auf "zurück" und<br>korrigiere Deine Eingabe. |
| Hier sieha<br>Dann klice<br>Stien I<br>Anzahl<br>O C<br>O C<br>O ()                                                                                                    | haben zi ka auf<br>haben zi ka auf<br>mzett<br>zu verg<br>Sie habe<br>Sie habe<br>du verg                                                                                                    | In zu viele Stimmen auf diet<br>wahl.<br>tel<br>eebender Stimmen für c<br>wahl.<br>Name<br>Apfel<br>Birne<br>Clementine                                                                                                    | gebenen Stimmen.<br>sem Stimmzettel vergeben. Ei<br>diese Liste vergeben. Ei<br>vorname<br>Paula<br>Gigi<br>Heddi                                                                                                    | st-JuPa Wahl 2021         Stimmt alles? Dann klicke unten auf "Fertig". Wills         oben. Eine Stimmabgabe ist aufgrund der Wahlregeln nicht mö         schule         Schünbergschule         Ruth Weiss Reelschule         Friedrich-Dessauer-Cymnasium                                                                                                    | t Du noch etwas ändern?<br>cht möglich. Bitte korrigieren<br>glich. Bitte korrigieren Sie<br>Alter<br>17<br>13<br>13<br>15                                                                                                    | Wenn Du das siehst, hast D<br>zu viele Stimmen vergeben<br>(mehr als 19)!<br>Bitte klicke auf "zurück" und<br>korrigiere Deine Eingabe. |
| yg     C       Hier siehs       Dann klic       Sie I       Sie I       Anzahl       O       O       O       O       O       O       O       O       O       O       O       O       O       O       O       O       O       O       O       O                                                                                                    | st Du n<br>haben z<br>mzetti<br>zu verg<br>Sie habee<br>Aussichtre Aussichtre<br>Sie habee<br>Sie habee<br>Sie sie sie sie sie sie sie sie sie sie s                                                                                                    | In zu viele Stimmen auf diet<br>wahl.<br>Itel<br>tebender Stimmen für c<br>wahl.<br>Name<br>Apfel<br>Birne<br>Clementine<br>Dattel                                                                                                    | gebenen Stimmen.<br>sem Stimmzettel vergebene. El<br>filese Liste vergebene. El<br>Vorname<br>Paula<br>Gigi<br>Heddi<br>Tim                                                                                                    | st-JuPa Wahl 2021         Stimmt alles? Dann klicke unten auf "Fertig". Wills         rben. Eine Stimmabgabe ist aufgrund der Wahlregeln nicht mo         Schule         Schule         Schule         Ruth Weiss Realschule         Friedrich-Dessauer-Cymnasium         Maria Ward Schule                                                                                                    | t Du noch etwas ändern?<br>cht möglich. Bitte korrigieren<br>glich. Bitte korrigieren<br>Alter<br>17<br>13<br>15<br>16                                                                                                    | Wenn Du das siehst, hast D<br>zu viele Stimmen vergeben<br>(mehr als 19)!<br>Bitte klicke auf "zurück" und<br>korrigiere Deine Eingabe. |
| Hier siehts<br>Dann klic<br>Sie I<br>Anzahl                                                                                                    | haben z<br>haber z<br>ihre Aus<br>Sie habe<br>bhre Aus<br>Sie habe<br>bhre Aus<br>Sie habe<br>c<br>Sie habe<br>c<br>Sie hab c<br>Sie hab<br>c<br>Sie hab c<br>Sie hab | Name<br>Apfel<br>Elementine<br>Dattel<br>Esk                                                                                                    | leser Liste vergeben. Eil<br>sem Stimmzettel verge<br>diese Liste vergeben. Eil<br>vername<br>paula<br>Gigi<br>Heddi<br>Tim<br>Dirk                                                                                                    | st-JuPa Wahl 2021         Stimmt alles? Dann klicke unten auf "Fertig", Wills         aben. Eine Stimmabgabe ist aufgrund der Wahlregeln nicht mör         sben. Eine Stimmabgabe ist aufgrund der Wahlregeln nicht mör         Schönbergschule         Schönbergschule         Ruth Weiss Reelschule         Friedrich-Dessauer-Cymnasium         Maria Ward Schule         Brentano-Mittelschule                                                                                     | t Du noch etwas ändern?<br>tht möglich. Bitte korrigieren<br>glich. Bitte korrigieren Sie<br>Alter<br>17<br>13<br>15<br>16<br>14                                                                                                    | Wenn Du das siehst, hast D<br>zu viele Stimmen vergeben<br>(mehr als 19)!<br>Bitte klicke auf "zurück" und<br>korrigiere Deine Eingabe. |
| Hier siehen<br>Dann klic<br>Sie I<br>Anzahl<br>O<br>C<br>C<br>C<br>C<br>C<br>C<br>C<br>C<br>C<br>C<br>C<br>C<br>C<br>C<br>C<br>C<br>C<br>C                                                                                                    | haben z<br>Ihre Aus<br>Sie habe<br>D &<br>0<br>0<br>0<br>0<br>0<br>0<br>0<br>0<br>0<br>0<br>0<br>0<br>0<br>0<br>0<br>0<br>0<br>0                                                                                                    | au viele Stimmen auf dier<br>wahl.<br>Name<br>Apfel<br>Birne<br>Clementine<br>Eck<br>Frei                                                                                                    | tieser Stimmen. Ei<br>sem Stimmenten Stimmen. Ei<br>sem Stimmettel vergeben. Ei<br>dieser Liste vergeben. Ei<br>dieser Liste vergeben. Ei<br>dieser Stimmettel vergeben. Ei<br>dieser Stimmettel vergeben.                                                                                                    | st-JuPa Wahl 2021         Stimmt alles? Dann klicke unten auf "Fertig". Wills         sber. Eine Stimmabgabe ist aufgrund der Wahlregeln nicht möl         sber. Eine Stimmabgabe ist aufgrund der Wahlregeln nicht möl         Schule         Schule         Ruth Weiss Realschule         Friedrich-Dessauer-Cymnasium         Maria Ward Schule         Brentano-Mittelschule         Förderzentrum FZKmE                                                                           | sich. Bitte korrigieren Sie                                                                                                    | Wenn Du das siehst, hast D<br>zu viele Stimmen vergeben<br>(mehr als 19)!<br>Bitte klicke auf "zurück" und<br>korrigiere Deine Eingabe. |
| y C C<br>Hier siehe<br>Dann klic<br>Stier<br>Anzahl<br>O C<br>O C<br>O C<br>O C<br>O C<br>O C<br>O C<br>O C<br>O C<br>O C                                                                                                    | haben z<br>haben z<br>lihre Aus<br>Sie habee<br>Sie habee<br>C<br>Sie habee<br>C<br>Sie habee<br>Sie habee<br>Sie       | Aprel<br>Birne<br>Clementine<br>Dattel<br>Frei<br>Haus                                                                                                    | tiesee Liste vergeben. El<br>Gigi Commentation<br>Allow Commentation<br>Commentation<br>Commen                                                                                                    | st-JuPa Wahl 2021         Stimmt alles? Dann klicke unten auf "Fertig". Wills         bber. Eine Stimmabgabe ist aufgrund der Wahlregeln nicht möl         schule         Schule         Schule         Ruth Weiss Realschule         Friedrich-Dessauer-Cymnasium         Maria Ward Schule         Brentano-Mittelschule         Förderzentrum FZkmE         Comeniusschule                                                                                                    | t Du noch etwas ändern?<br>cht möglich. Bitte korrigieren<br>glich. Bitte korrigieren<br>sie<br>Alter<br>17<br>13<br>15<br>16<br>16<br>14<br>14<br>15<br>14                                                                                                    | Wenn Du das siehst, hast D<br>zu viele Stimmen vergeben<br>(mehr als 19)!<br>Bitte klicke auf "zurück" und<br>korrigiere Deine Eingabe. |
| Hier siehs<br>Dann klice<br>Stie I<br>Anzahl<br>O C<br>O Q<br>Q<br>Q<br>Q<br>Q<br>Q<br>Q<br>Q<br>Q<br>Q<br>Q<br>Q<br>Q<br>Q<br>Q<br>Q<br>Q<br>Q<br>Q                                                                                                    | st Du n<br>haben z<br>haben z<br>lihre Aus<br>Sie habe<br>D &                                                                                                    | In zu viele Stimmen auf dief<br>wahl.<br>tel<br>tel<br>eebender Stimmen für c<br>value<br>Apfel<br>Birne<br>Clementine<br>Dattel<br>Eck<br>Frei<br>Haus<br>Garten                                                                                                    | realize liste vergeben. El<br>verministri vergeben. El<br>idese liste vergeben. El<br>idese liste verg                                                                                                    | st-JuPa Wahl 2021         Stimmt alles? Dann klicke unten auf "Fertig". Wills         oben. Eine Stimmabgabe ist aufgrund der Wahlregeln nicht mol         schoule         Schoule         Schoule         Schoule         Friedrich-Dessauer-Cymnasium         Maria Ward Schule         Brentano-Mittelschule         Förderzentrum FZkmE         Comenlusschule         Wirtschaftsschule Kauss                                                                                     | t Du noch etwas ändern?<br>cht möglich. Bitte korrigieren<br>glich. Bitte korrigieren Sie<br>Alter<br>15<br>15<br>16<br>14<br>15<br>14<br>17                                                                                                    | Wenn Du das siehst, hast D<br>zu viele Stimmen vergeben<br>(mehr als 19)!<br>Bitte klicke auf "zurück" und<br>korrigiere Deine Eingabe. |
| yg     C       Hier siehs       Dann klic       Sie I       Sie I       Anzahl       O       C       O       O </td <td>st Dun n<br/>haben 2 si<br/>haben 2 si<br/>sie habe<br/>D &amp;</td> <td>Clementine Clementine Clementine</td> <td>eer Stimmen.<br/>Seer Stimmen.<br/>Seer Stimmen.<br/>Seer Stimmen.<br/>Stimmettel verge<br/>Vorname<br/>Paula<br/>Gigi<br/>Gigi<br/>Gig</td> <td>st-JuPa Wahl 2021         Stimmt alles? Dann klicke unten auf "Fertig". Wills         oben. Eine Stimmabgabe ist aufgrund der Wahlregeln nicht mol         ben. Eine Stimmabgabe ist aufgrund der Wahlregeln nicht mol         g       Schule         Schonbergschule         Ruth Weiss Realschule         Friedrich-Dessauer-Cymnasium         Maria Ward Schule         Brentano-Mittelschule         Förderzentrum FZkmE         Comeniusschule Knuss         Wirtschaftsschule II</td> <td>t Du noch etwas ändern?<br/>tht möglich. Bitte korrigieren<br/>cht möglich. Bitte korrigieren<br/>glich. Bitte korrigieren<br/>Aiter<br/>17<br/>13<br/>15<br/>16<br/>14<br/>16<br/>14<br/>15<br/>14<br/>15<br/>14<br/>14<br/>15<br/>14<br/>14<br/>15<br/>14<br/>14<br/>15<br/>14<br/>14<br/>15<br/>14<br/>14<br/>15<br/>14<br/>14<br/>15<br/>14<br/>14<br/>15<br/>14<br/>14<br/>14<br/>15<br/>14<br/>14<br/>14<br/>15<br/>14<br/>14<br/>14<br/>15<br/>14<br/>14<br/>14<br/>14<br/>15<br/>14<br/>14<br/>14<br/>15<br/>14<br/>14<br/>14<br/>14<br/>15<br/>14<br/>14<br/>14<br/>15<br/>14<br/>14<br/>14<br/>14<br/>15<br/>14<br/>14<br/>14<br/>15<br/>14<br/>14<br/>15<br/>14<br/>14<br/>15<br/>14<br/>14<br/>15<br/>14<br/>14<br/>15<br/>14<br/>14<br/>15<br/>14<br/>14<br/>15<br/>14<br/>14<br/>15<br/>14<br/>14<br/>15<br/>14<br/>14<br/>14<br/>15<br/>14<br/>14<br/>15<br/>14<br/>14<br/>15<br/>14<br/>14<br/>14<br/>15<br/>14<br/>14<br/>14<br/>15<br/>14<br/>14<br/>14<br/>14<br/>15<br/>14<br/>14<br/>14<br/>14<br/>15<br/>14<br/>14<br/>14<br/>15<br/>14<br/>14<br/>14<br/>15<br/>14<br/>14<br/>14<br/>14<br/>14<br/>14<br/>15<br/>14<br/>14<br/>14<br/>14<br/>14<br/>14<br/>14<br/>14<br/>14<br/>14</td> <td>Wenn Du das siehst, hast D<br/>zu viele Stimmen vergeben<br/>(mehr als 19)!<br/>Bitte klicke auf "zurück" und<br/>korrigiere Deine Eingabe.</td> | st Dun n<br>haben 2 si<br>haben 2 si<br>sie habe<br>D &                                                                                                    | Clementine Clementine | eer Stimmen.<br>Seer Stimmen.<br>Seer Stimmen.<br>Seer Stimmen.<br>Stimmettel verge<br>Vorname<br>Paula<br>Gigi<br>Gigi<br>Gig | st-JuPa Wahl 2021         Stimmt alles? Dann klicke unten auf "Fertig". Wills         oben. Eine Stimmabgabe ist aufgrund der Wahlregeln nicht mol         ben. Eine Stimmabgabe ist aufgrund der Wahlregeln nicht mol         g       Schule         Schonbergschule         Ruth Weiss Realschule         Friedrich-Dessauer-Cymnasium         Maria Ward Schule         Brentano-Mittelschule         Förderzentrum FZkmE         Comeniusschule Knuss         Wirtschaftsschule II | t Du noch etwas ändern?<br>tht möglich. Bitte korrigieren<br>cht möglich. Bitte korrigieren<br>glich. Bitte korrigieren<br>Aiter<br>17<br>13<br>15<br>16<br>14<br>16<br>14<br>15<br>14<br>15<br>14<br>14<br>15<br>14<br>14<br>15<br>14<br>14<br>15<br>14<br>14<br>15<br>14<br>14<br>15<br>14<br>14<br>15<br>14<br>14<br>15<br>14<br>14<br>14<br>15<br>14<br>14<br>14<br>15<br>14<br>14<br>14<br>15<br>14<br>14<br>14<br>14<br>15<br>14<br>14<br>14<br>15<br>14<br>14<br>14<br>14<br>15<br>14<br>14<br>14<br>15<br>14<br>14<br>14<br>14<br>15<br>14<br>14<br>14<br>15<br>14<br>14<br>15<br>14<br>14<br>15<br>14<br>14<br>15<br>14<br>14<br>15<br>14<br>14<br>15<br>14<br>14<br>15<br>14<br>14<br>15<br>14<br>14<br>15<br>14<br>14<br>14<br>15<br>14<br>14<br>15<br>14<br>14<br>15<br>14<br>14<br>14<br>15<br>14<br>14<br>14<br>15<br>14<br>14<br>14<br>14<br>15<br>14<br>14<br>14<br>14<br>15<br>14<br>14<br>14<br>15<br>14<br>14<br>14<br>15<br>14<br>14<br>14<br>14<br>14<br>14<br>15<br>14<br>14<br>14<br>14<br>14<br>14<br>14<br>14<br>14<br>14 | Wenn Du das siehst, hast D<br>zu viele Stimmen vergeben<br>(mehr als 19)!<br>Bitte klicke auf "zurück" und<br>korrigiere Deine Eingabe. |

![](_page_5_Picture_0.jpeg)

# GESCHAFFT!

Du hast gewählt und Dein Stimmzettel ist abgegeben. Danke für Deine Teilnahme an der JuPa-Wahl 2021!

Test-JuPa Wahl 2021

![](_page_5_Picture_4.jpeg)

Du hast gewählt! Deine Stimmen wurden gezählt. Vielen Dank für Deine Teilnahme!

Du kannst dieses Fenster jetzt schließen.

## WIE WAR DAS NOCHMAL?

Alle Fragen, die Du zum JuPa und zur Wahl hast, kannst Du jederzeit stellen:

#### Stadt Aschaffenburg (V.i.S.d.P)

Mail: jugendparlament@aschaffenburg.de Tel: 06021 / 330 1753 | Mobil: 0162 / 130 07 52

#### Alle Informationen findest Du auch im Internet:

www.jugendparlament-aschaffenburg.de

- facebook: @jugendparlamentaschaffenburg
- instagram: jupa\_aschaffenburg

Wir freuen uns von Dir zu hören!

Jugendparlament Aschaffenburg Deine Stimme – Deine Stadt

![](_page_5_Picture_17.jpeg)

![](_page_5_Picture_19.jpeg)

TADT

SCHAFFENBURG